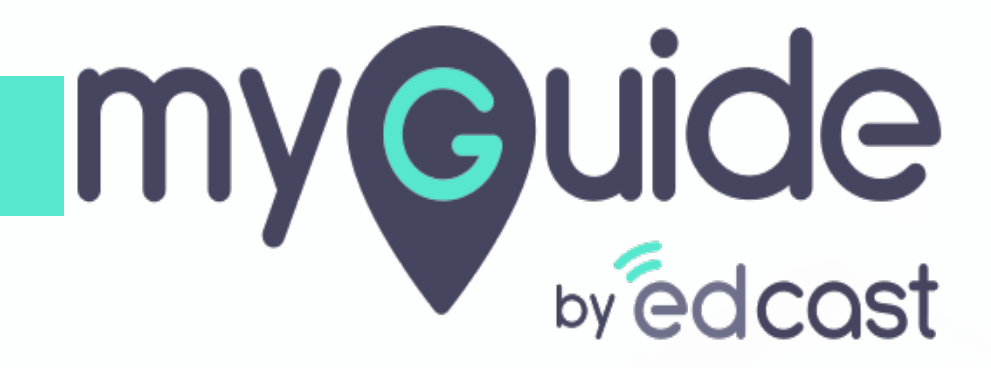

How to Check Allowed Domains

myguide.org

## Open your website where you configured MyGuide Player

Right-click on the page or a blank area

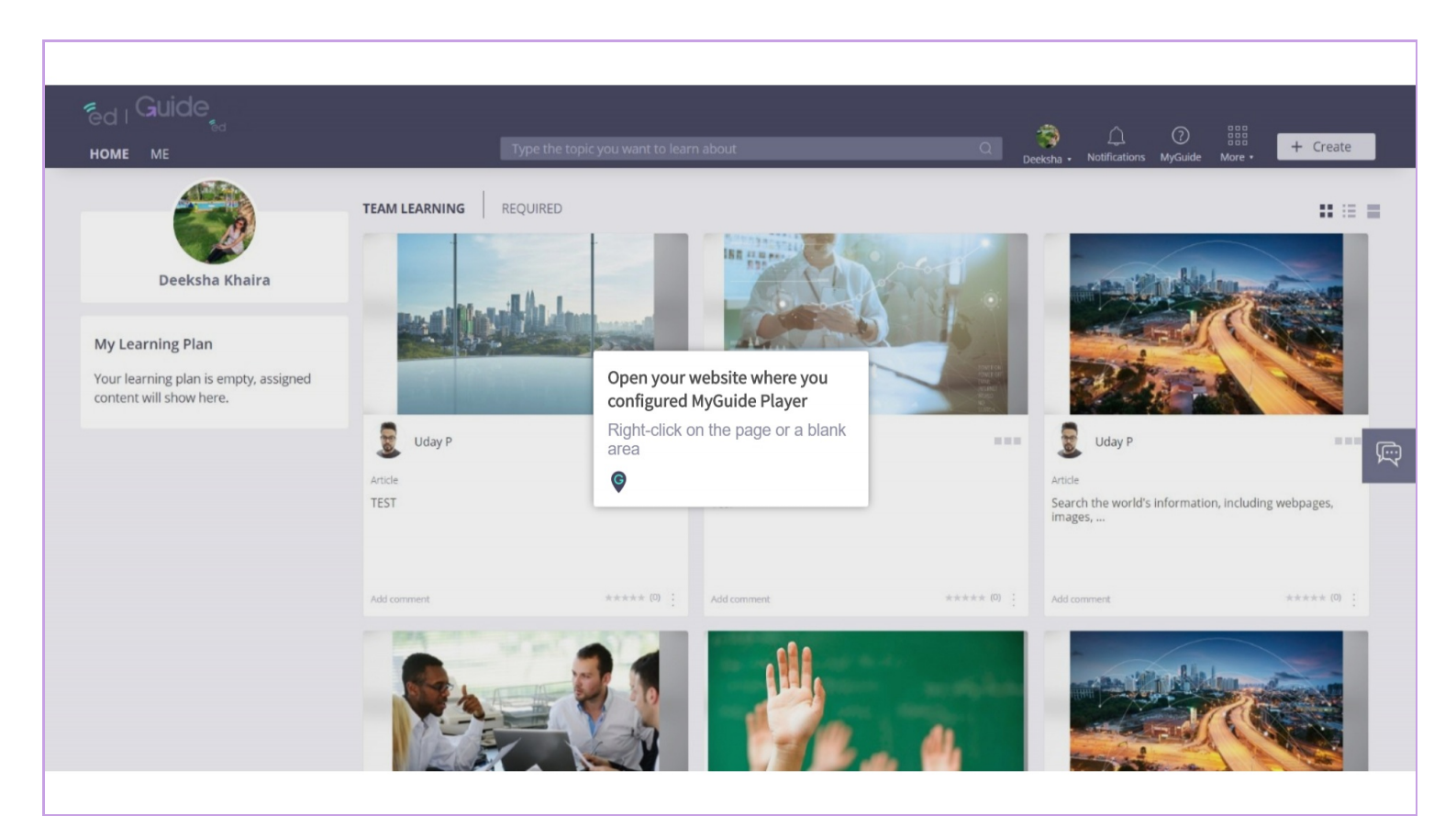

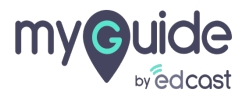

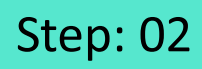

Choose Inspect from the popup menu

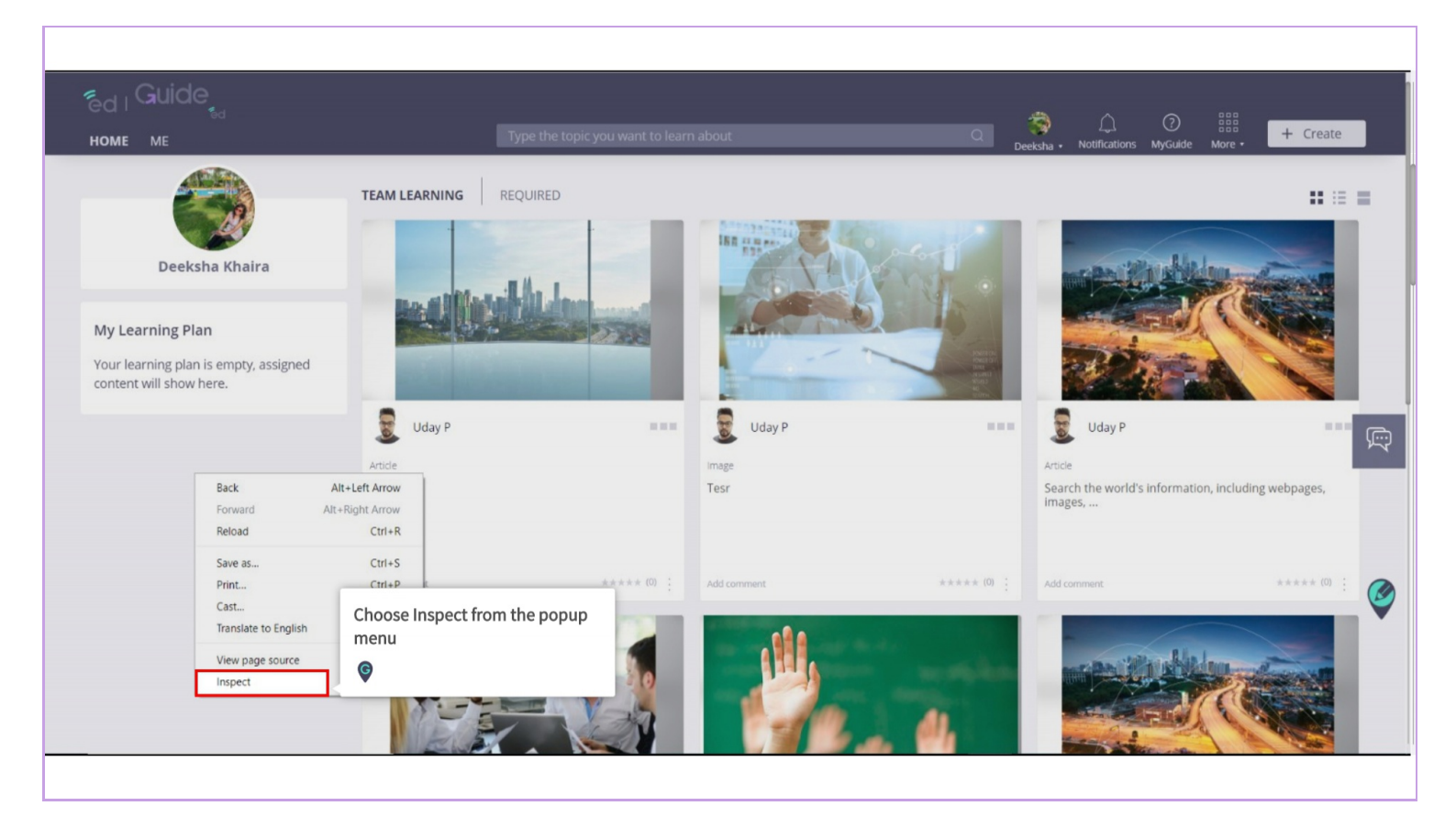

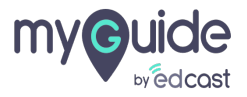

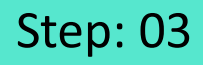

## Click here to select application

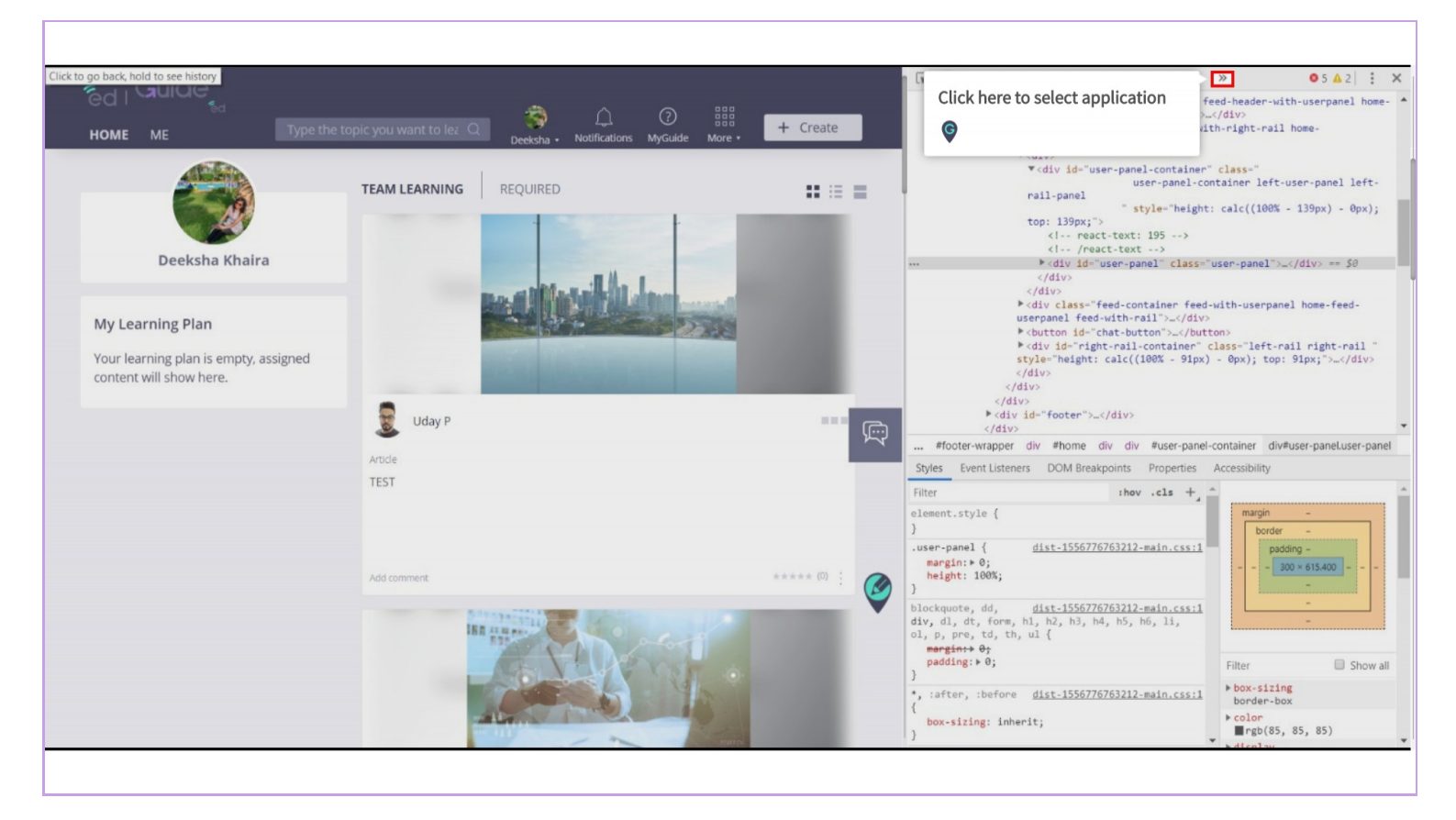

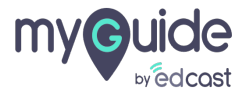

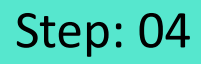

Select "Application" from the popup menu

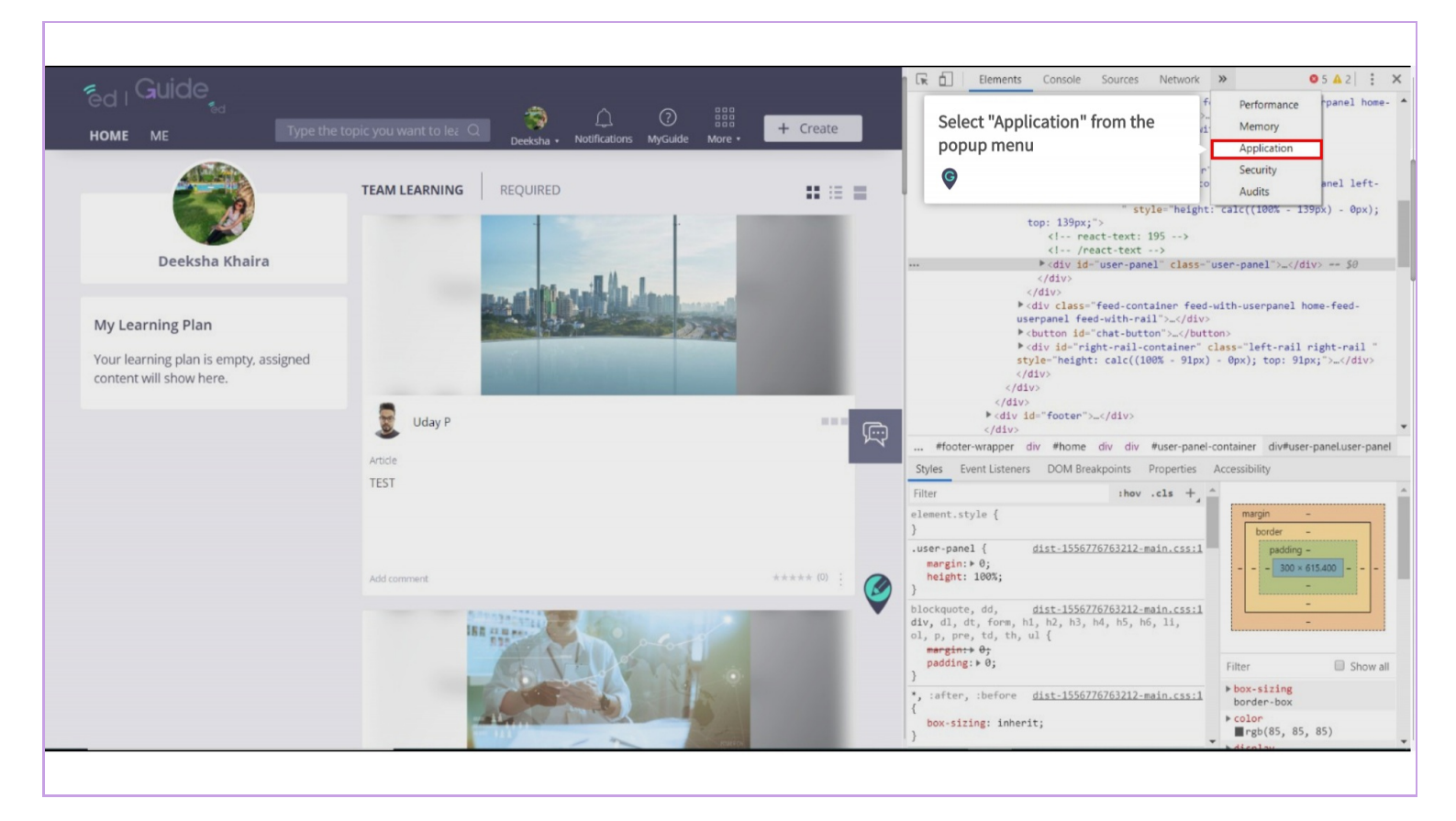

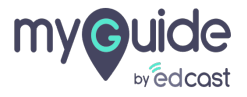

## Step: 05

Inside "Local Storage", select https://cdn.guideme.io

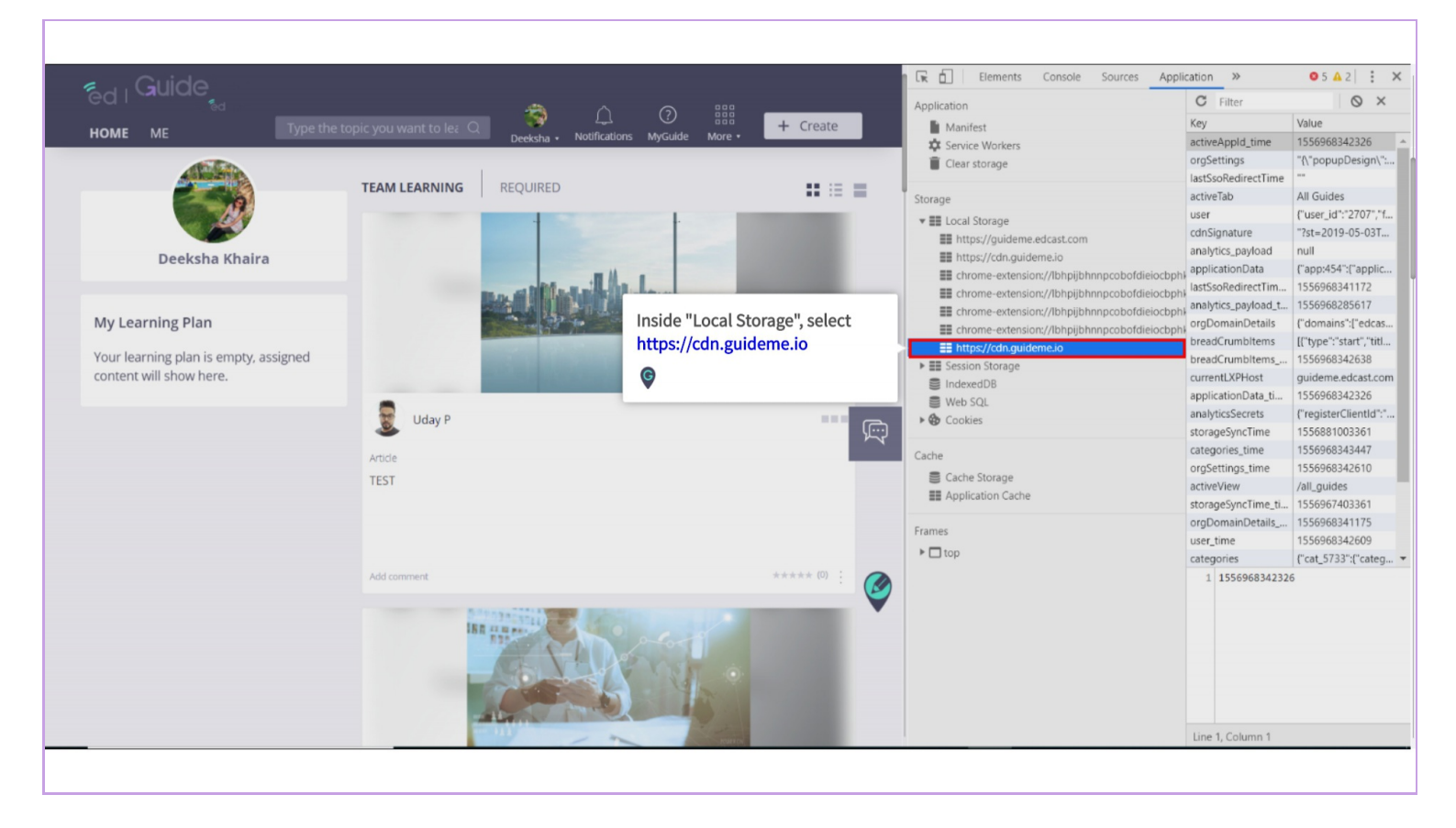

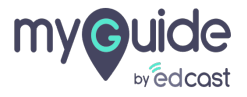

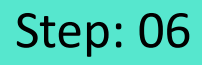

Select "users" from key column

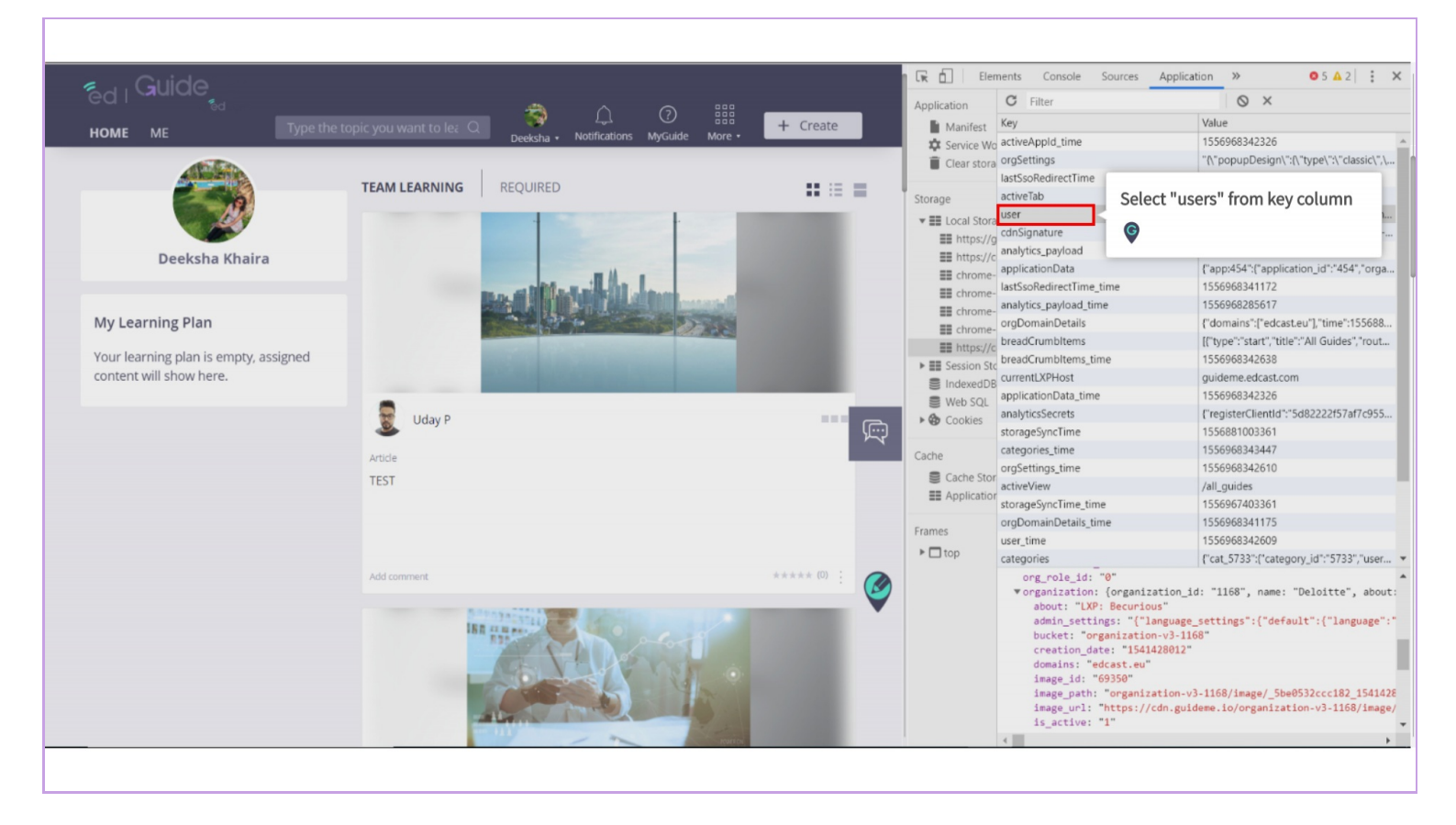

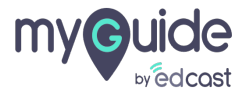

Scroll down to organization section and click on drop down button to see allowed domains

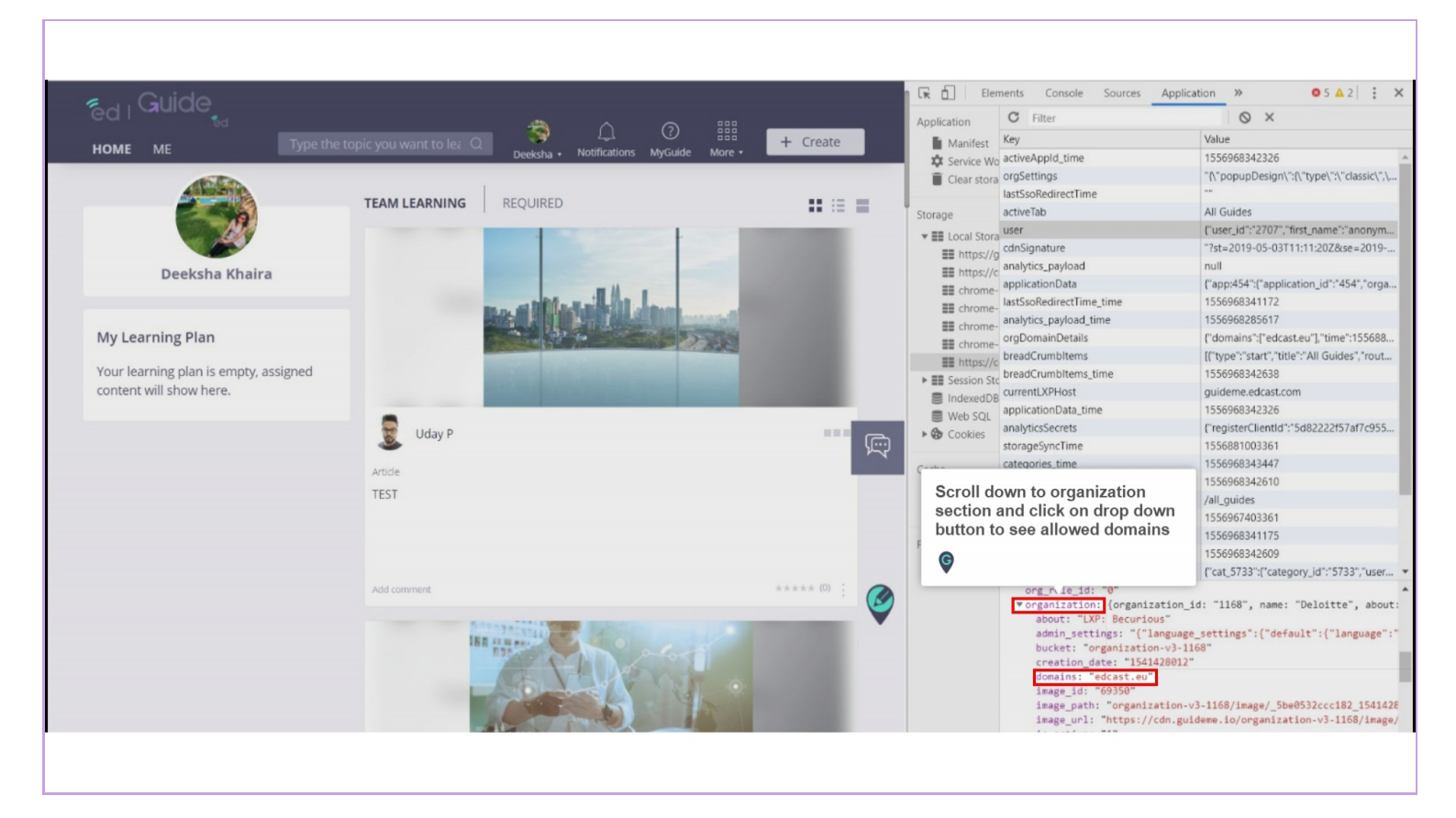

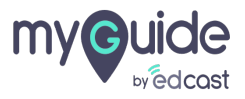

## **Thank You!**

myguide.org

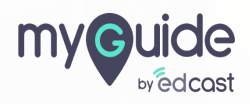